# MANUAL PENGGUNA (URUSETIA PTJ-PFA) Versi 1.0

Naiktaraf Sistem e-ISO : Laporan Pelan Fungsian dan Aras Secara Atas Talian (e-LPFA)

1 Oktober 2017

Oleh:

Pusat Pembangunan Maklumat dan Komunikasi (iDEC) Universiti Putra Malaysia

# **ISI KANDUNGAN**

| ISI KANDUNGAN                         | 2 |
|---------------------------------------|---|
| PENGENALAN                            | 3 |
| 1.0 LOGIN KE SISTEM                   | 3 |
| AKSES LEVEL – URUSETIA PTJ-PFA        | 5 |
| 4.0 MODUL FUNGSIAN DAN ARAS           | 5 |
| 4.1 PENGISIAN PENCAPAIAN PRESTASI     | 5 |
| 4.2 LAPORAN PENCAPAIAN PELAN TINDAKAN | 6 |

## PENGENALAN

Sistem ini diperlukan bagi kegunaan pengguna-pengguna sistem di Universiti Putra Malaysia (UPM) bagi melaksanakan Laporan Pelan Fungsian dan Aras Secara Atas Talian (e-LPFA) dengan merekodkan maklumat secara atas talian melalui Portal CQA.

### 1.0 LOGIN KE SISTEM

1. Pengguna boleh akses ke sistem dengan menggunakan URL **portalcqa.upm.edu.my.** Paparan skrin utama sistem akan dipaparkan seperti berikut :

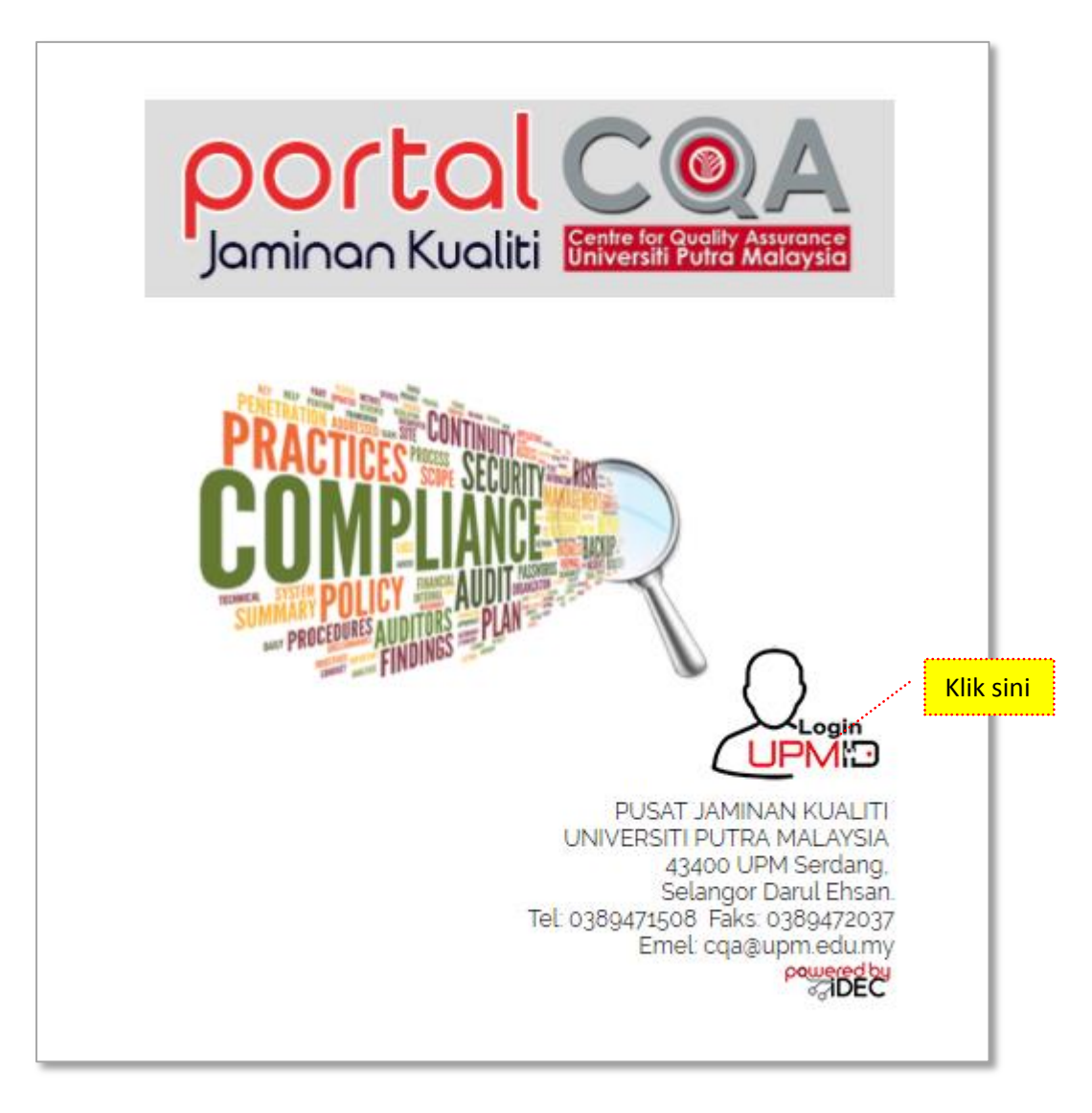

Gambarajah 1.1: Paparan Skrin Hadapan Sistem Laporan Pelan Fungsian dan Aras Secara Atas Talian (e-LPFA)

2. Pengguna boleh masuk ke sistem dengan menggunakan **UPMID**. Klik pada ikon **'LOGIN UPMID'**.

3. Skrin login **UPMID** dipaparkan.

| UPM Application                |                                                                 |  |
|--------------------------------|-----------------------------------------------------------------|--|
| UPM application.               |                                                                 |  |
| Enter your UPM-ID and Password | First Time Login                                                |  |
|                                | Complete your UPMID registration.                               |  |
| UPM-ID:                        | gen awagin Registration   gen aldr. Registration                |  |
|                                | Format Provinced D                                              |  |
|                                | Forgot Password?                                                |  |
| Password:                      | Click here to reset password                                    |  |
|                                | Support                                                         |  |
|                                | Self Help FAQ                                                   |  |
| 1000                           | Contact Us                                                      |  |
| CLEAR                          | TEAM to support query on Putrablast content                     |  |
|                                | cadeinovasi@upm.edu.my Tel : 03 8946 6049                       |  |
|                                | IDEC Helpderk + 0380471000 (Mon - Eri + Gam - 12pm / 3pm - 5pm) |  |
|                                | IDEC Reipdesk : 03094/1990 (Ron - Fri : 9am - 12pm / 5pm - 5pm) |  |

Gambarajah 1.2: Paparan Skrin Login menggunakan id UPMID ke eLPFA

- 4. Masukkan **UPM-ID** dan **Password** ke dalam paparan seperti di atas. Dan klik butang **'LOGIN'**.
- 5. Skrin Utama eLPFA dipaparkan.

|                                       | A                                                                                                    | Weicome,<br>Zanariyah Binti Tohari ≔ |
|---------------------------------------|----------------------------------------------------------------------------------------------------|--------------------------------------|
| URUSETIA CQA-PFA                      | 😤 Utama 🗇 Portal Jaminan Kualiti Universiti Putra Malaysia                                                                            |                                      |
| 🚯 Utama                               | ¶⊂ Berita Terkini                                                                                                    |                                      |
| <mark>⊥lıl</mark> Fungsian & Aras ∨   |                                                                                                    |                                      |
| Q <sup>6</sup> <sub>b</sub> Tetapan ✓ | O5-08/06/2017       Audit Dalaman Sistem Pengurusan Keselamatan Maklumat (ISMS) ISO/IEC 27001:2013       Masa : 8.00 pagi-5.00 petang |                                      |
|                                       | 9<br>06/06/2017<br>Mesyuarat Pembukaan Audit Dalaman ISMS & EMS<br>Masa : 9.00 - 10.30 pagi<br>Tempat : Dewan Senat                   |                                      |
|                                       | 2<br>13-16/06/2017<br>Audit Dalaman Sistem Pengurusan Alam Sekitar (EMS) ISO 14001:2004<br>Masa : 8.00 pagi-5.00 petang               |                                      |
|                                       | 22/06/2017<br>Mesyuarat Penutupan Audit Dalaman ISMS & EMS<br>Masa : 2.30 - 5.00 petang<br>Tempat : Dewan Senat                       |                                      |

Gambarajah 1.3: Paparan Skrin Utama eLPFA

# AKSES LEVEL – URUSETIA PTJ-PFA

### 4.0 MODUL FUNGSIAN DAN ARAS

### 4.1 PENGISIAN PENCAPAIAN PRESTASI

Klik menu Fungsian & Aras
>> Fungsian & Aras >> Pengisian Pencapaian Prestasi

| URUSETIA PTJ PFA                     |
|--------------------------------------|
| 🚯 Utama                              |
| III Fungsian & Aras 🗸 🗸 🗸            |
| Pengisian Pencapalan<br>Prestasi     |
| Laporan Pencapaian Pelan<br>Tindakan |
|                                      |

Gambarajah 4.1: Paparan Skrin Menu Pengisian Pencapaian Prestasi

2. Senarai Petunjuk Prestasi akan dipaparkan. Pegawai boleh melihat maklumat petunjuk prestasi, mengemaskini, mengurus fail dan menghapus maklumat petunjuk prestasi.

| URUSETIA PTJ PFA                     | F | ung    | isian Aras                                   | » Pengisian Penca                                                                | apaian Prestasi                                                                  |         |                  |                |                |                        |                     |                     |          |
|--------------------------------------|---|--------|----------------------------------------------|----------------------------------------------------------------------------------|----------------------------------------------------------------------------------|---------|------------------|----------------|----------------|------------------------|---------------------|---------------------|----------|
| 🚯 Utama 🔹                            |   |        |                                              |                                                                                  |                                                                                  |         |                  |                |                |                        |                     |                     |          |
| <mark>⊥lıl</mark> Fungsian & Aras ∨  | S | enara  | i Petunjuk Prestas                           | i                                                                                |                                                                                  |         |                  |                |                |                        |                     |                     |          |
| Pengisian Pencapaian<br>Prestasi     |   | Cariar | 1                                            | Q Cari 10 V                                                                      | Per Page                                                                         |         | sebelum 1 selepa | 15             |                |                        | Ju                  | mlah Rekod          |          |
| Laporan Pencapaian Pelan<br>Tindakan |   |        |                                              |                                                                                  |                                                                                  |         | 0                | - D 1 1        |                |                        |                     |                     |          |
|                                      |   |        |                                              |                                                                                  |                                                                                  |         | Pencapaia        | in Penggal I t | Tidak Mencanai | J                      |                     |                     |          |
| •                                    |   | No.    | Proses Utama                                 | Objektif Kualiti                                                                 | Petunjuk<br>Prestasi                                                             | Sasaran | Papapaian        | Catatan        | Huak Hencapar  | Tindakan               | Dokumen<br>Sokongan | Dokumen<br>Sokongan | Tindakan |
|                                      |   |        |                                              |                                                                                  |                                                                                  |         | Pencapaian       | Gatatan        | Justifikasi    | Kawalan<br>Ketakakuran |                     |                     |          |
|                                      |   | 1      | Pengambilan<br>Pelajar Baharu<br>Prasiswazah | Mendapatkan<br>calon pelajar<br>cemerlang<br>mengikut<br>progrm<br>pengajian UPM | Peratusan<br>calon pelajar<br>yang memohon<br>progam<br>pengajian<br>bacelor UPM | 0 Bil.  |                  |                |                |                        | Ľ                   | C 🈕 🖮               |          |

Gambarajah 4.2: Paparan Skrin Pengisian Pencapaian Prestasi

### 4.2 LAPORAN PENCAPAIAN PELAN TINDAKAN

Klik menu Fungsian & Aras
>> Fungsian & Aras
>> Laporan Pencapaian Pelan Tindakan

| URUSETIA PTJ PFA                    |
|-------------------------------------|
| 🚯 Utama                             |
| <mark>.lıl</mark> Fungsian & Aras ∨ |
| Pengisian Pencapalan<br>Prestasi    |
|                                     |
| (                                   |

Gambarajah 4.3: Paparan Skrin Menu Laporan Pencapaian Pelan Tindakan

 Borang Laporan Pencapaian Pelan Tindakan akan dipaparkan. Pegawai boleh melihat maklumat laporan dengan memilih tahun dan penggal yang dikehendaki, Klik butang jana dan senarai Laporan Pencapaian Pelan Tindakan akan dipaparkan. Klik ikon CETAK untuk proses cetak, klik ikon EXCEL untuk simpan fail dalam format Microsoft EXCEL dan klik ikon PDF untuk papar fail dalam format

| URUSETIA PTJ PFA                     | Fungsia     | an Aras » Lapo                    | ran Pencapaian Pelan T                  | ndakan                                     |              |            |                                                        |                                        |                                                     |
|--------------------------------------|-------------|-----------------------------------|-----------------------------------------|--------------------------------------------|--------------|------------|--------------------------------------------------------|----------------------------------------|-----------------------------------------------------|
| 🚯 Utama 🖌                            |             |                                   |                                         |                                            |              |            |                                                        |                                        |                                                     |
| III Fungsian & Aras 🗸 🗸              | Jana Lapor  | an Pencapaian Pelan               | lindakan                                |                                            |              |            |                                                        |                                        |                                                     |
| Pengisian Pencapaian<br>Prestasi     |             |                                   | Tahun                                   | 2017                                       |              |            | Ŧ                                                      |                                        |                                                     |
| Laporan Pencapaian Pelan<br>Tindakan |             |                                   | Penggal                                 | ⊋1 - Penggal 1 tahun penilaian             | (Jan - Jun)  |            | v                                                      |                                        |                                                     |
|                                      |             |                                   |                                         | BATAL 🗸 JANA                               |              |            |                                                        |                                        |                                                     |
|                                      | Senarai Lap | oran Pencapaian Pel               | an Tindakan                             |                                            |              |            |                                                        |                                        |                                                     |
|                                      |             |                                   |                                         |                                            |              |            |                                                        | Cetak 🖨 🛛 Exce                         | I 😭 🛛 PDF 🖾                                         |
|                                      | (A) PROSE   | S UTAMA : PRASISW                 | AZAH, SISWAZAH, PEN                     | YELIDIKAN DAN INOVASI                      |              |            |                                                        |                                        |                                                     |
|                                      | (A) PROSE   | S UTAMA : PRASISW                 | AZAH, SISWAZAH, PEN                     | YELIDIKAN DAN INOVASI                      |              |            | Pencapaian<br>Penggal 1 tahun penilaian (Ji            | an – Jun)                              |                                                     |
|                                      | (A) PROSE   | S UTAMA : PRASISW<br>Proses Utama | AZAH, SISWAZAH, PEN<br>Objektif Kualiti | YELIDIKAN DAN INOVASI<br>Petunjuk Prestasi | Sasaran 2017 |            | Pencapaian<br>Penggal 1 tahun penilaian (Ja            | an - Jun)<br>Tidak Mene                | capai Sasaran                                       |
|                                      | (A) PROSE   | S UTAMA : PRASISW<br>Proses Utama | AZAH, SISWAZAH, PEN<br>Objektif Kualiti | YELIDIKAN DAN INOVASI<br>Petunjuk Prestasi | Sasaran 2017 | Pencapaian | Pencapalan<br>Penggal 1 tahun penilaian (Jr<br>Catatan | an - Jun)<br>Tidak Mene<br>Justifikasi | capai Sasaran<br>Tindakan<br>Kawalan<br>Katakakuran |

Gambarajah 4.4: Paparan Skrin Laporan Pencapaian Pelan Tindakan

# Aliran Proses Kerja Bagi Urusetia PTJ

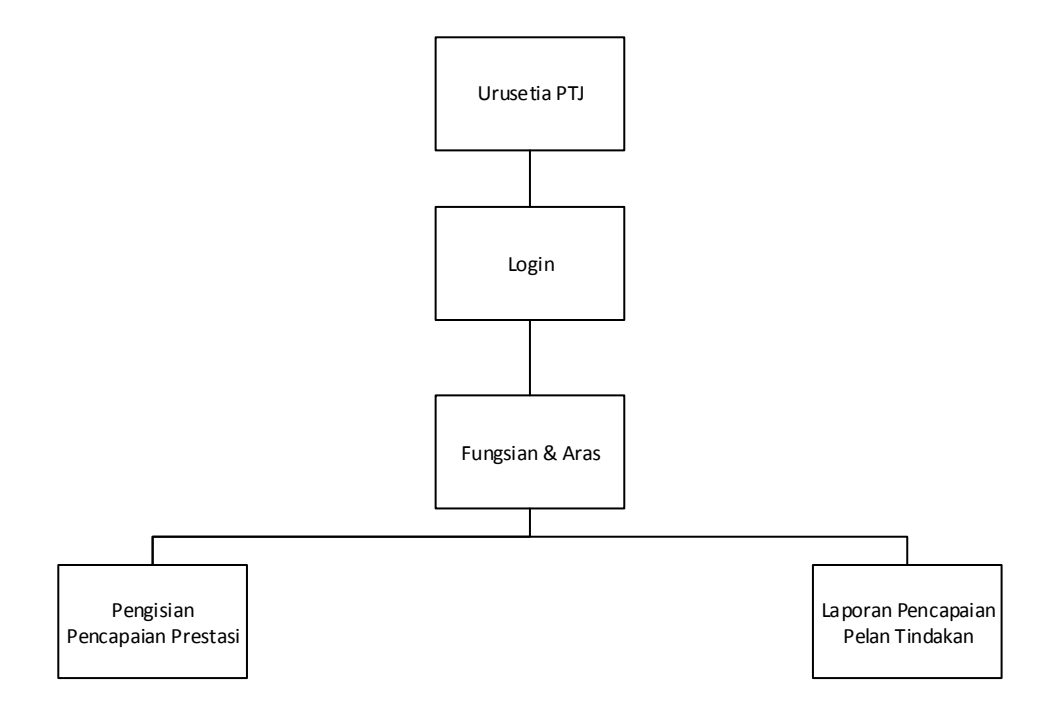